# **De Roei-app**

Download en installeer de app Roeien.nl via de juiste appstore:

Roeien.nl app op Google Play

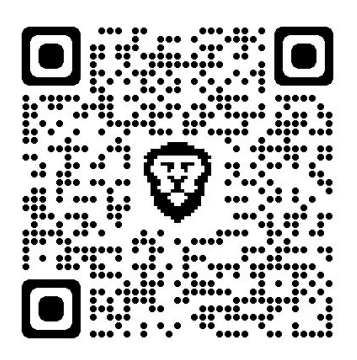

Roeien.nl app op Google Play

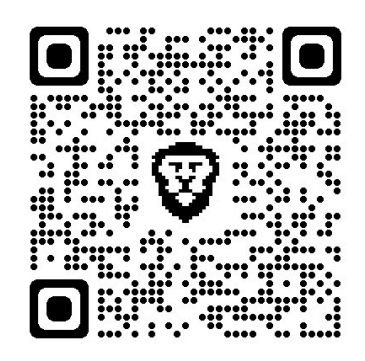

### Lidnummer opvragen

Je hebt je lidnummer van de KNRB nodig om te kunnen inloggen.

Ken je dat nummer niet, dan zijn er 2 opties:

- 1. Vraag het op via onze website.
  - Ga naar het menu 'Inloggen'.
  - Klik op 'Lidnummer vergeten?'

- Vul je achternaam in, geboortedatum en het e-mailadres waarmee je je bij Poseidon hebt ingeschreven.

- Je krijgt een e-mail met je KNRB-lidnummer en een link om een wachtwoord aan te vragen.

- 2. Vraag het op via de Roei-app:
  - Open de app.
  - Klik op 'Login aanvragen/wachtwoord vergeten?'
  - Klik in het volgende venster op 'Lidnummer vergeten?'

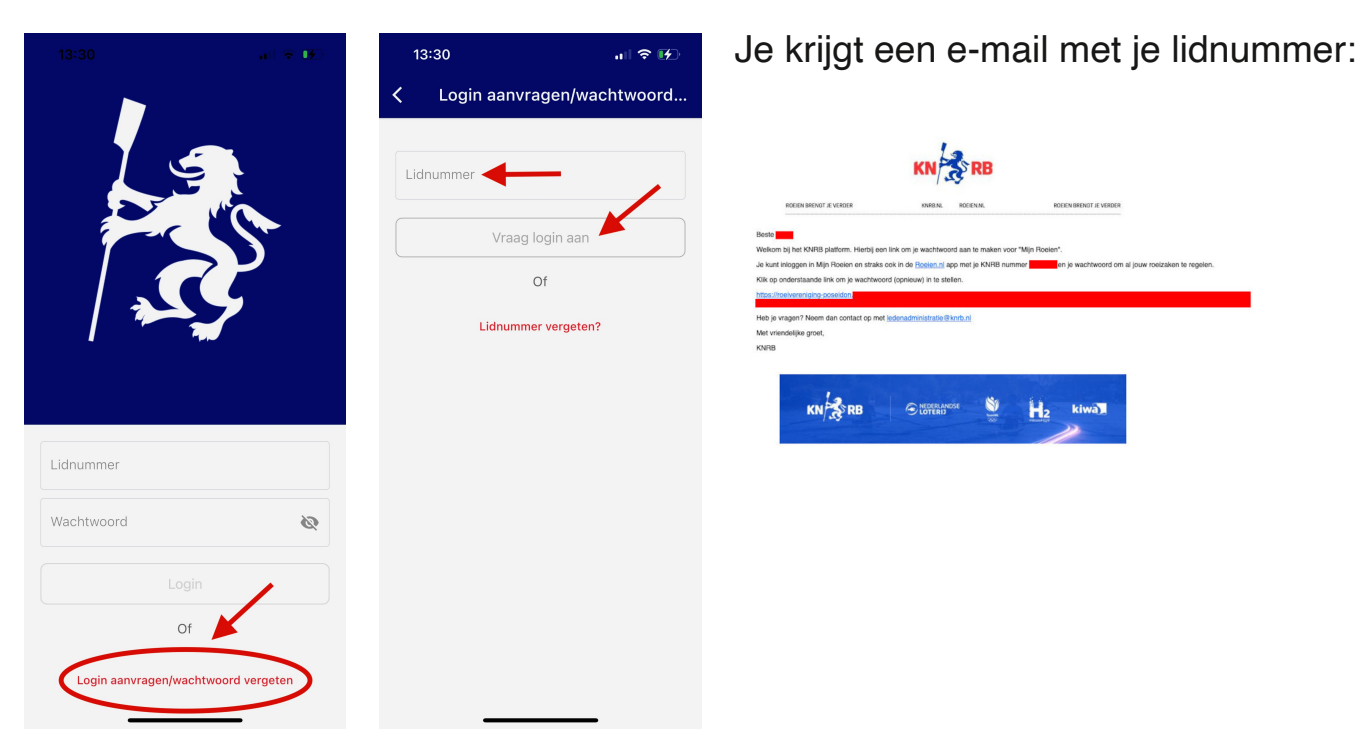

## Inloggen

#### Meld je aan via de app.

Heb je een wachtwoord, vul dan je lidnummer en het wachtwoord in en klik op 'Bevestig'.

Heb je nog geen wachtwoord, klik dan op 'Login aanvragen/wachtwoord vergeten'. Je krijgt dan een link om je wachtwoord te kiezen en je logt in.

Als je voor de eerste keer inlogt, moet je een paar dingen controleren:

- Onder in je scherm moeten 5 menu-items zichtbaar zijn.
  Als het menu-item 'Afschrijven' ontbreekt, log dan uit en log opnieuw in. Meestal wordt het dan wel zichtbaar.
- Als je bent ingelogd, controleer dan je gegevens. Dit doe je door in de app te klikken op menu-item 'Meer':

| 14:06            | al 🗢 🗈                                                                    | 14:06                | "  \$ ■                         | 14:06        | all 🗢 🗊         |
|------------------|---------------------------------------------------------------------------|----------------------|---------------------------------|--------------|-----------------|
|                  | Q                                                                         | ( Co ) Roeien.nl nr: | <u>ښ</u>                        | <            | Persoonsdetails |
|                  |                                                                           |                      |                                 | r<br>Naam    | ,               |
|                  | GEEN VAARVERBOD                                                           | Aijn profi           | el >                            | Coboorterio  | tum             |
| Roeien.nl nieuws |                                                                           | <br>Persoons         | details                         | Geboorteda   |                 |
| -                | tijdens Asopos Najaars<br>30 okt. 2023, 13:38                             | ~                    |                                 | Roeien.nl nu | Immer           |
|                  | Welkom bij TeamNL, Eli<br>Brouwer!<br>27 okt. 2023, 11:10                 | Interesse            | s >                             | E-mail adre  | ŝ               |
|                  |                                                                           | ت<br>چ<br>Facturen   | >                               | Geslacht     |                 |
|                  | Wijziging (lustrum)roeitenue<br>25 okt. 2023, 14:48                       | (i) Over KNR         | в >                             | Adres        |                 |
| 7                | Terugblik: eerste nationale<br>junioren weerribben<br>25 okt. 2023, 14:14 | (i) Over Pose        | eidon >                         |              |                 |
| M                | feer nieuws 🚿                                                             | $\Psi$ Toernooi.     | nl >                            |              | Wijzig          |
|                  |                                                                           | COC Team             | >                               |              |                 |
| Home Kalender    | Hischrijven Roelevenementen                                               | Home Kalender        | Hschrijven Roeievenementen Meer |              |                 |

Om je gegevens aan te passen, druk je op de knop 'Wijzig' en daarna op 'Persoonsdetails':

Kloppen jouw gegevens niet en kun je ze niet zelf verbeteren? Stuur dan een mail naar de **ledensecretaris**.

## Een boot afschrijven

Als het inloggen gelukt is, kun je via de app een boot afschrijven. Kun of wil je de app niet gebruiken? Dan is het alternatief om je boot af te schrijven via de **website van Poseidon**.

#### Zo werkt het

Open de app en klik op de knop Afschrijven onder aan het scherm.

| 20:16                        | . il 🗢 🕞                                                  | 20:16     | 1        |                      | all 8    | -     |
|------------------------------|-----------------------------------------------------------|-----------|----------|----------------------|----------|-------|
|                              | Q                                                         |           | Afs      | chrijven             |          | Ē     |
|                              |                                                           | Wo        | ensdag   | g 08 nov             | embe     | er >  |
| GEEN VAA                     | RVERBOD                                                   | Q Zoe     | k boot   |                      |          |       |
| Roeien.nl nieuws             |                                                           |           |          | 1                    | 24       | 8     |
| Bekendm                      | aking                                                     | Naam      | -        |                      | Ŵ        | 19:00 |
| 07 nov. 2023                 | 07 nov. 2023, 16:39                                       | Amycos    | 1x-      | 83 - 100<br>ka       | -        |       |
| Eerste rad                   | Eerste race-<br>arvaringen tiidens<br>30 okt. 2023, 13:38 | Apollo 2  | 1x-      | 70 - 83 kg           | -        |       |
| So okt. 2023                 |                                                           | Artemis   | 1x-      | 57 - 70 kg           | -        |       |
|                              |                                                           | Athena    | 4x+      | tot 85 kg            | -        |       |
| Welkom b                     | Welkom bij TeamNL,<br>Eli Brouwert<br>27 okt. 2023, 11:10 | Bullewijk | C4x+     | vrij                 | -        |       |
| 27 okt. 2023,                |                                                           | (b) David | C4+      | vrij                 | -        |       |
| Wijziging                    |                                                           | (s) David | C4x+     | vrij                 | -        |       |
| 25 okt. 2023                 | 25 okt. 2023, 14:48                                       | Dé Coher  | n C2x    | vrij                 | -        |       |
| Moor piou                    | Acor picutes                                              | Dubbeltje | e 2x-    | gem. 80<br>ka        | -        |       |
| Meer nieuws >                |                                                           | E. Blom   | 4x+      | gem 80 kg            | 1 -      |       |
|                              |                                                           | Fientje   | 1x-      | to 87 kg             | -        |       |
| ¥                            |                                                           | Gladde    | C1x-     | vrij                 | -        |       |
|                              | ¥ :                                                       | 18        | Ö        |                      | 8        | :     |
| Home Kalender Afschrijven Ro | oeievenementen Meer                                       | Home      | Kalender | Afschrijven Roeiever | nementen | Meer  |

Standaard zie je de datum van vandaag. Om een andere dag te kiezen gebruik je de pijltjes rechts of links van de dag/datum.

Let op! Vaak zijn er geen reserveringen te zien als je 'Afschrijven' opent. Klik op het pijltje rechts naar de volgende dag en dan op het pijltje links om terug te keren naar vandaag.

#### Keuze van de boot

In de linkerkolom zie je alle boten, in de tweede kolom het type boot en in de derde de gewichtsklasse.

Welk roeiniveau (kwalificatie) je voor een boot nodig hebt, is in deze lijst niet te zien.

| 20:16          | •                                                         | II 🗢 🗈 | 20:16     |       |          |
|----------------|-----------------------------------------------------------|--------|-----------|-------|----------|
|                |                                                           | D      |           | Afso  | h        |
|                |                                                           |        | Woer      | nsdag | j C      |
|                | GEEN VAARVERBOD                                           | )      | Q Zoek b  | oot   |          |
| Roeien.nl nieu | WS                                                        |        |           |       |          |
|                | Bekendmaking                                              |        | Naam      |       |          |
|                | 07 nov. 2023, 16:39                                       |        | Amycos    | 1x-   | 83<br>kc |
|                | Eerste race-<br>arvaringen tiidens                        |        | Apollo 2  | 1x-   | 70       |
|                |                                                           | · ·    | Artemis   | 1x-   | 57       |
|                |                                                           |        | Athena    | 4x+   | to       |
| T              | Welkom bij TeamNL,<br>Eli Brouwerl<br>27 okt. 2023, 11:10 | NL,    | Bullewijk | C4x+  | vr       |
|                |                                                           |        | (b) David | C4+   | vr       |
|                | Wijziging                                                 |        | (s) David | C4x+  | vr       |
|                | 25 okt. 2023, 14:48                                       | 10     | Dé Cohen  | C2x   | vr       |
|                |                                                           |        | Dubbeltje | 2x-   | ge<br>ko |
| Meer nieuws >  |                                                           |        | E. Blom   | 4x+   | ge       |
|                |                                                           |        | Fientje   | 1x-   | to       |
|                |                                                           |        | Gladde    | C1x-  | vr       |
| k 🗎            |                                                           | :      | 12        | =     | R        |

| 20.16                | 20-16   |                     |          |           |  |  |
|----------------------|---------|---------------------|----------|-----------|--|--|
|                      | Afso    | chrijven            |          |           |  |  |
| Woensdag 08 november |         |                     |          |           |  |  |
| Q Zoek boot          |         |                     |          |           |  |  |
|                      |         | 1                   | 2 4      | 8         |  |  |
| Naam                 | -       |                     | Ń        | 19:00     |  |  |
| Amycos               | 1x-     | 83 - 100<br>ka      | -        |           |  |  |
| Apollo 2             | 1x-     | 70 - 83 kg          | -        |           |  |  |
| Artemis              | 1x-     | 57 - 70 kg          | -        |           |  |  |
| Athena               | 4x+     | tot 85 kg           | -        |           |  |  |
| Bullewijk            | C4x+    | vrij                | -        |           |  |  |
| (b) David            | C4+     | vrij                | -        |           |  |  |
| (s) David            | C4x+    | vrij                | -        |           |  |  |
| Dé Cohen             | C2x     | vrij                | -        |           |  |  |
| Dubbeltje            | 2x-     | gem. 80<br>ka       | -        |           |  |  |
| E. Blom              | 4x+     | gem 80 kg           | J -      |           |  |  |
| Fientje              | 1x-     | to 87 kg            | -        |           |  |  |
| Gladde               | C1x-    | vrij                | -        |           |  |  |
| Home Kal             | ender ) | Afschrijven Roeieve | nementen | :<br>Meer |  |  |

Scroll door de lijst boten of gebruik een van de knoppen boven de lijst:

alle boten met 1 roeier

alle boten met 2 roeiers (excl. stuur: C2x, C2x+, C2x+/C3x, 2x, 2-).

Er is geen knop voor 3 roeiers, daarvoor gebruik je knop 2

alle boten met 4 roeiers (excl. stuur)

8: alle boten met 8 roeiers (excl. stuur)

Kies je boot door horizontaal naar de gewenste begintijd te scrollen. Klik op de lijn naast de boot. De eenheden voor afschrijven zijn vastgesteld op 15 minuten. De maximale afschrijftijd voor de meeste boten is 2 uur.

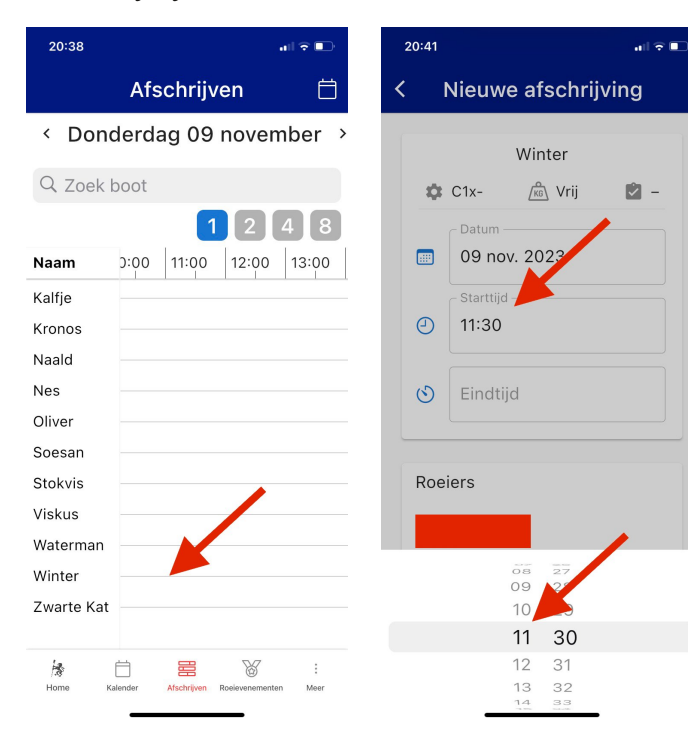

#### Starttijd

Scroll onder aan het scherm tot je je gewenste starttijd hebt gevonden. De tweede lijst gaat per minuut, niet echt handig als we per 15 minuten moeten afschrijven, maar we hopen dat dat nog door de ontwikkelaars wordt aangepast.

#### Eindtijd

Helaas krijg je de 'huidige' tijd te zien en niet de gekozen starttijd als startpunt. Je hebt dus wat scrollwerk te doen. Dit is onhandig, maar we hopen dat ook dit nog door de ontwikkelaars wordt aangepast.

1 2 4 8

11:00 12:00 13:00

ဓ

Afschrijven

< Donderdag 09 november >

00:0

| 20:42 at 🕆 🗈            | 20:42 at 🕤 🗖                                   | 21:21            |
|-------------------------|------------------------------------------------|------------------|
| < Nieuwe afschrijving   | < Nieuwe afschrijving                          | At               |
| Minter                  | Winter                                         | < Donder         |
| winter                  | winter                                         | 2                |
| 🔅 C1x- 🦄 Vrij 💟 –       | 🗱 C1x- 🧖 Vrij 💆 –                              | Q Zoek boot      |
| C Datum                 | C Datum                                        |                  |
| 🔲 09 nov. 2023          | 📖 09 nov. 2023                                 | <b>Naam</b> 0:00 |
| - Starttijd             | _ Starttijd                                    | Kalfje           |
| <ul><li>11:30</li></ul> | <ul><li>11:30</li></ul>                        | Kronos           |
| - Eindtiid              | Eindtiid                                       | Naald            |
| () 13:00                | () 13:00                                       | Nes              |
|                         |                                                | Oliver           |
|                         |                                                | Soesan           |
| Roeiers                 | Roeiers                                        | Stokvis          |
|                         |                                                | Viskus           |
|                         |                                                | Waterman         |
| 10 57                   |                                                | Winter           |
| 11 58                   | Povertig                                       | Zwarte Kat       |
| 13 00                   | Devestig                                       |                  |
| 14 01<br>15 02          | Home Kalender Afschrijven Roeievenementen Meer | Home Kalender    |
| 16 03                   |                                                |                  |

Bevestig de reservering door op de knop onder aan je scherm te klikken.

Als het goed is, krijg je dan een groene balk als bevestiging.

Je reservering zie je als een groene verdikking van de lijn achter de boot.

### **Reservering mislukt?**

Redenen voor een weigering:

- Je reserveringstijd is geen veelvoud van 15 minuten.
- De boot is uit de vaart. Als het goed is, krijg je de melding dat de boot niet beschikbaar is direct te zien.

- De boot is al gereserveerd, of je reservering overlapt met een eerdere reservering.
- Je hebt niet het benodigde niveau om deze boot te reserveren.

In de laatste twee gevallen krijg je de afwijzing helaas pas te zien als je de reservering bevestigt.